## 113-2 進修部磨課師『學分抵免』申請須知

※113-2 學期之磨課師申請學分抵免流程如下,請同學按規定日程完成線上申請。

## 步驟1:下載完課證明(致理磨課師)

•登入致理磨課師→下載【完課證明】

•致理磨課師網址:https://moocs.chihlee.edu.tw/mooc/index.php

•將完課證明轉換為PNG檔案格式

(可至下列網站轉換:https://www.adobe.com/tw/acrobat/online/pdf-to-jpg.html)

•如有下載完課證明或修課相關問題,請洽詢「創新數位教學中心」。

(02-22576167 分機: 1686)

步驟2:填寫抵免資料與上傳完課證明(PNG)→列印抵免申請書 (學生資訊系統) 日期:114/6/212:00-114/6/1123:59

•登入學生資訊系統→填寫抵免資料並上傳完課證明(PNG檔)→送出申請 →列印抵免申請書(自行留存)

•學生資訊系統網址: http://140.131.77.93/SISystem/

•如有系統操作相關問題,請洽詢「管理資訊組」。

(02-22576167 分機: 1286)

步驟3:繳費(致理繳費網)

## 繳費期限: 114/6/2~114/6/11 23:59

•登入致理繳費網(或是在學生資訊系統完成抵免申請時點選繳費網連結)

•致理繳費網網址:https://clpay.chihlee.edu.tw/clPAY/

## 提醒事項:

1、進修部抵免上限為18學分(選修+通識)

2、通識抵免上限為6學分(含在抵免上限內),四技自辦專班請勿認抵通識磨課師課程